# AT&T SYSTEM SECURITY CERTIFICATION

SYSTEM 85 DEFINITY G2 DEFINITY G2.2

## SYSTEM SECURITY CERTIFICATION THE FOLLOWING FLOW CHART MUST BE FOLLOWED IN ITS ENTIRETY

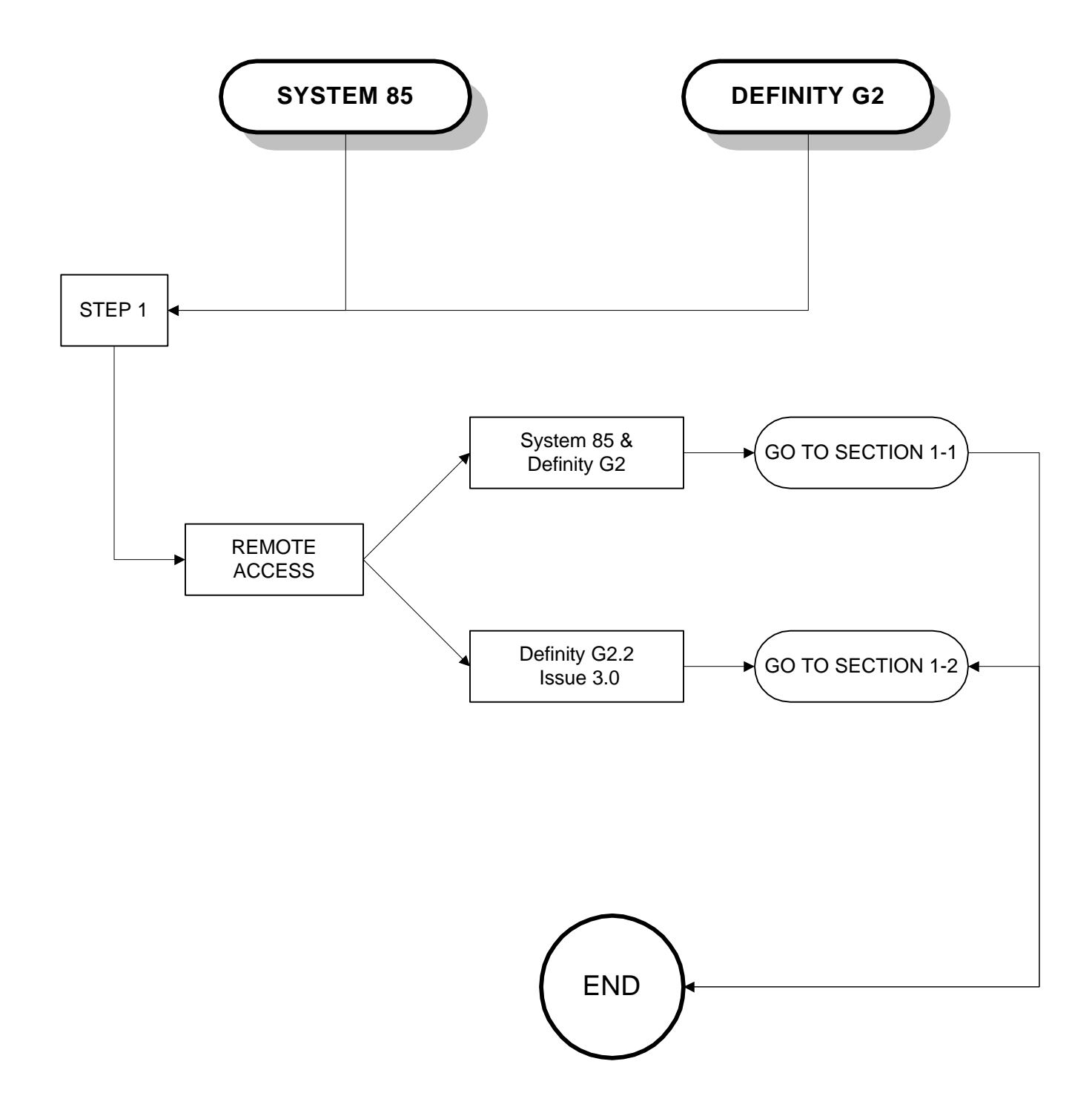

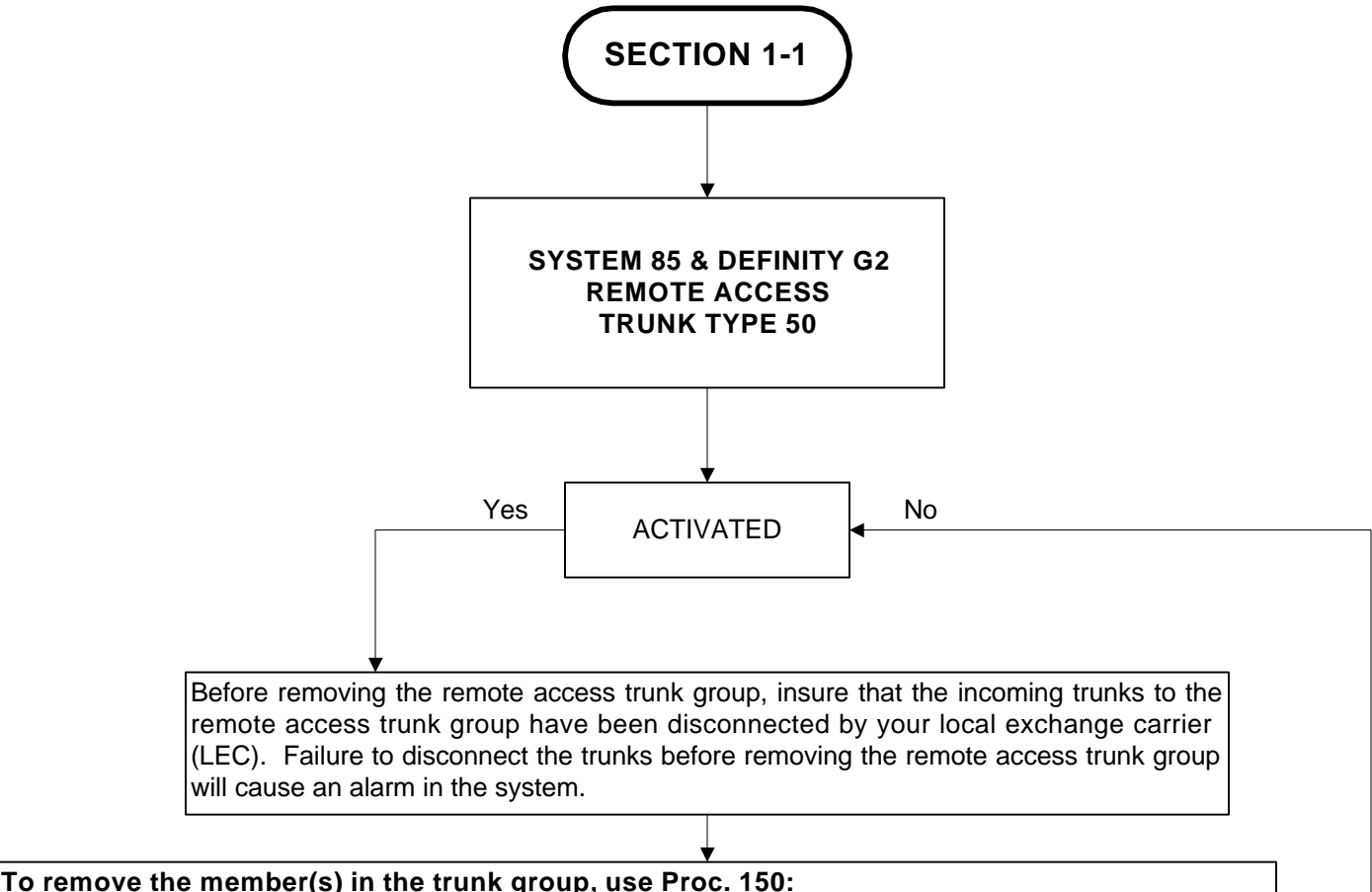

### 1. Enter the equipment location(s) in fields 1 through 5 and enter the "display execute" command.

- Enter the equipment location(s) in lieus 1 through 5 and enter the "display execute" co Lieu the "remove evenute" enter the terresetter
- 2. Use the "remove execute" command to complete the transaction.
- 3. Use the "display execute" command to verify the changes were made.

#### To remove the trunk group name, use Proc. 012 word 1:

- 1. Enter the trunk group number in field 1, enter a "0" in field 2 and enter the "display execute" command.
- 2. Use the "remove execute" command to complete the transaction.
- 3. Use the "display execute" command to verify the changes were made.

#### To remove the remote access trunk group, trunk type 50, use Proc. 100 word 1:

- 1. Enter the trunk group number in field 1 and use the "display execute" command.
- 2. Use the "remove execute" command to complete the transaction.
- 3. Use the "display execute" command to verify the changes were made.

# In the software issues of R2V4N or G2.2 issue 3.0 and above, you have the ability to permanently disable the remote access feature, use Proc. 275 word 4:

- 1. Use the "display execute" command to display features and arrangements associated with the system.
- 2. Use the "change field 2" command and enter a "1" in that field.
- 3. Use the "change execute" command to complete the transaction.
- 4. Use the "display execute" command to verify the changes were made.
- **NOTE**: Always write the new translations to the tape in the system when changes are complete by using the "run tape execute" command.

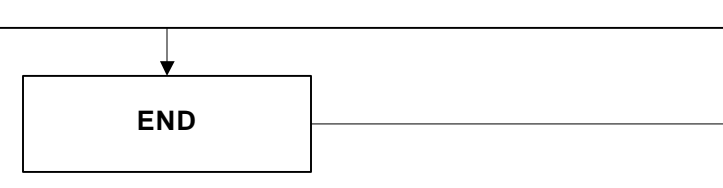

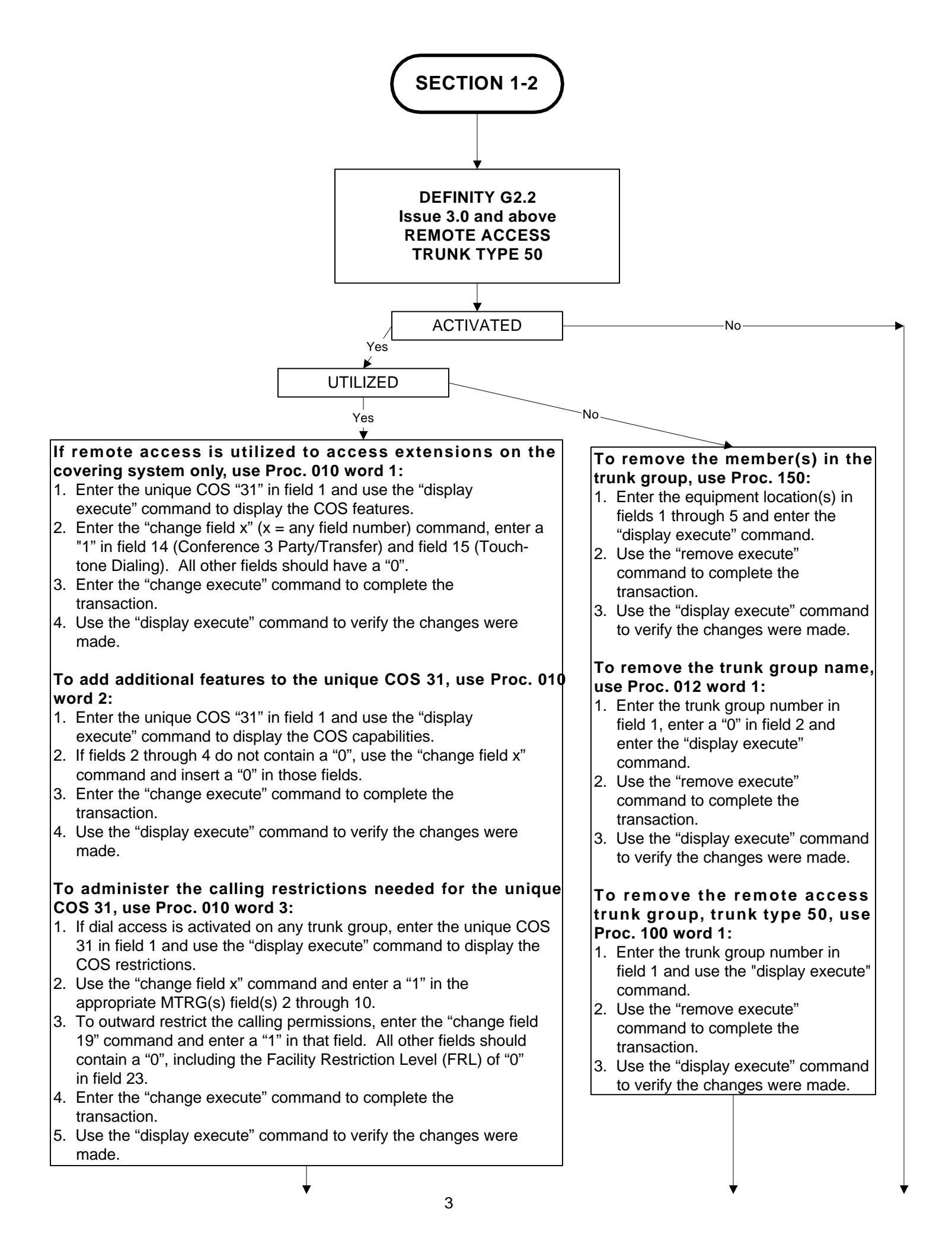

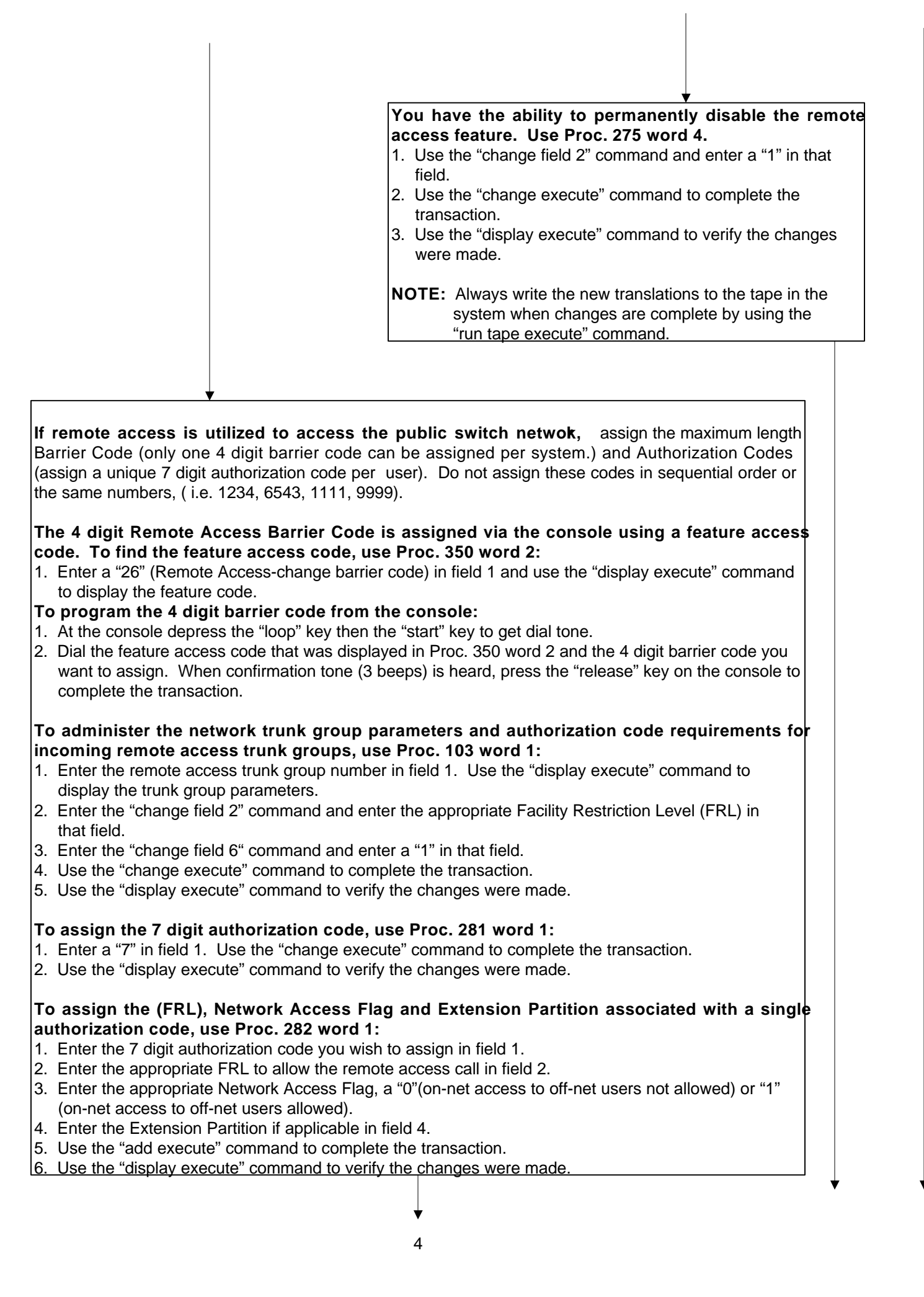

|                                                                                                    | · · · · · · · · · · · · · · · · · · ·                                                                          |
|----------------------------------------------------------------------------------------------------|----------------------------------------------------------------------------------------------------|
| To administer the barrier code<br>AAR/ARS, use Proc. 285 word                                            | e and authorization code requirements for access to 1:                                                         |
| 1. Use the "display execute" comr                                                                        | mand to display the system class of service (COS) features                                                     |
| 2. Enter a "4" (barrier code and au                                                                      | uthorization code required) or "5" (barrier code and                                                           |
| authorization code required with                                                                         | h no prompt for authorization code) in field 1.                                                                |
| 3. Use the "change execute" com                                                                          | mand to complete the transaction.                                                                              |
| <ol><li>Use the "display execute" comr</li></ol>                                                         | mand to verify the changes were made.                                                                          |
| To administer the features nee<br>1. Enter the unique COS "31" in fin<br>COS features.                   | eded for the unique COS 31 use Proc. 010 word 1:<br>eld 1 and use the "display execute" command to display the |
| <ol> <li>Enter the "change field x" (x = a<br/>(Conference 3 Party/Transfer) a<br/>have a "0"</li> </ol> | any field number) command. Enter a "1" in field 14 and field 15 (Touch-tone Dialing). All other fields should  |
| 3. Enter the "change execute" cor                                                                        | nmand to complete the transaction.                                                                             |
| 4. Use the "display execute" comr                                                                        | nand to verify the changes were made.                                                                          |
| To add additional features to t                                                                          | he unique COS 31. use Proc. 010 word 2:                                                                        |
| 1. Enter the same unique COS "3                                                                          | 1" in field 1 and use the "display execute" command to display                                                 |
| the COS capabilities.                                                                                    |                                                                                                    |
| <ol> <li>IT TIELDS 2 THROUGH 4 do not cont<br/>in those fields</li> </ol>                                | ain a "0", use the "change field x" command and insert a "0"                                                   |
| <ol> <li>Enter the "change execute" cor</li> </ol>                                                       | nmand to complete the transaction.                                                                             |
| 4. Use the "display execute" comr                                                                        | nand to verify the changes were made.                                                                          |
| To administer the calling restr                                                                          | ictions needed for the unique COS 31 use Proc. 010                                                             |
| word 3:                                                                                                  |                                                                                                    |
| 1. If dial access is activated on an                                                                     | by trunk group, enter the unique COS "31" in field 1 and use                                                   |
| the "display execute" command                                                                            | to display the COS restrictions.                                                                               |
| through 10. To restrict the app                                                                          | ropriate calling permissions, enter the "change field x"                                                       |
| command and place a "1" in fie                                                                           | Ids 11 through 22 to activate the appropriate restriction.                                                     |
| Enter the "change field 23" com                                                                          | mand and enter the lowest Facility Restriction Level (FRL) in                                                  |
| that field to complete the outgo                                                                         | Ing call.                                                                                                    |
| 4. Use the "display execute" com                                                                         | nand to verify the changes were made.                                                                          |
|                                                                                                    |                                                                                                    |
| <b>NOTE:</b> Always write the new tran by using the "run tape exe                                        | Islations to the tape in the system when changes are complete ecute" command.                                  |
|                                                                                                    |                                                                                                    |
|                                                                                                    |                                                                                                    |
|                                                                                                    |                                                                                                    |
|                                                                                                    |                                                                                                    |
|                                                                                                    |                                                                                                    |
|                                                                                                    |                                                                                                    |
|                                                                                                    |                                                                                                    |